#### Lernziele

- Sie sind in der Lage
- praxisorientierte Inventurvorgänge mit dem MDE-Gerät abzuwickeln

# Einleitung

In den vorausgegangenen Abschnitten der Dokumentation haben wir Ihnen alle wichtigen Informationen zur Vorbereitung einer Inventur und zum MDE-Gerät vermittelt. In diesem Teil der Dokumentation erläutern wir Ihnen nun an Beispielen möglicher Scann Szenarien, den Umgang mit dem MDE-Gerät.

## Scann Szenarien

## Szenario 1: Idealfall

|                      | EveryWAN Remote Support Personal Edition |                        |
|----------------------|------------------------------------------|------------------------|
| Home Capture Buttons | Inv:17.12.2015 BB/1/24                   | ŕ                      |
|                      | Code 0050000014                          |                        |
|                      | ZählNr.  < < 441 > >  T                  |                        |
|                      | Artik. Komm. Extras Opt. Daten           |                        |
|                      |                                          | E                      |
|                      | Fil/LP 1 24                              |                        |
|                      | WE 27.10.2015 Soll 1                     |                        |
|                      |                                          |                        |
|                      | Mng Fil/Lp Neu Mehr Ed Lō Um Zu          |                        |
|                      | 1 1/24 N E D 508                         | EUTE                   |
| N Ready              | Mobil                                    | e Performance Solution |

Der Idealfall besteht sicherlich darin, dass der gescannte Artikel am richtigen Lagerplatz steht. Konkret heißt das, sowohl die Menge als auch Filiale und Lagerplatz stimmen mit der Inventurdatei überein. In diesem Fall wird der Artikel gescannt und das MDE-Gerät signalisiert mittels eines Tons, in Form eines Kameraklickens, dass alles in Ordnung ist. Nach dem Scannen wird, wie zuvor beschrieben, ein neuer Eintrag erstellt.

Das MDE-Gerät bleibt im Feld Menge stehen. Ist alles OK, scannt man direkt den nächsten Artikel.

### Eine Bestätigung des Vorgangs ist nicht notwendig.

Ð

|                           | EveryWAN Remote Support Personal Edition                    |                                        |
|---------------------------|-------------------------------------------------------------|----------------------------------------|
| Home Capture Buttons View | Inv:17.12.2015 BB/1/24                                      |                                        |
|                           | Code 0050000014 <><br>ZählNr. <<441 >> T                    |                                        |
|                           | Artik. Komm. Extras Opt. Daten<br>00500-00014 Gamitur Arena |                                        |
|                           |                                                             |                                        |
|                           | WE 27.10.2015 Soll 1                                        |                                        |
|                           | Mog Eil/Lp Neu Mebr Ed Lõ Llm Zu                            |                                        |
|                           | 1 1/24 N E D                                                | 6                                      |
|                           |                                                             |                                        |
| (Brook)                   | # 🖏 👔 🛄 🔂 🕩 10:11 💯 🛊                                       | Sparus<br>Mobile Performance Solutions |
| Ly ready                  |                                                             | .::                                    |

## Szenario 2: Menge stimmt nicht

Angenommen Filiale und Lagerplatz stimmen mit der Inventurdatei überein, es gibt jedoch Abweichungen bei den Mengen. In diesem Fall kann direkt nach dem Scannen, die Menge manuell über die Tastatur des MDE-Gerätes geändert werden. Alternativ erhöht sich die Menge auch dann, wenn der Artikel mehrfach hintereinander gescannt wurde.

Ist der Artikel auf verschiedenen Lagerplätzen vorhanden, kann die Zuordnung der Mengen auch verschoben werden. Bitte beachten Sie hierzu die entsprechenden Ausführungen an anderer Stelle in dieser Dokumentation.

| Home Capture Buttons View | LevyWAN Remote Support Personal Edition    Inv:17.12.2015 BB/L/24    Code  0020200003  < |                                        |
|---------------------------|------------------------------------------------------------------------------------------|----------------------------------------|
| Ready                     | <u>#</u> ♥> ₽# ₩₩ ∰ ○ > 10:28 💬 🛊                                                        | Sparus<br>Mobile Performance Solutions |

## Szenario 3: Artikel steht auf falschem Lagerplatz

Wurde der Artikel auf einem anderen Lagerplatz gescannt, als in der Inventurdatei vorgegeben, erhalten Sie direkt nach dem Scannen einen optischen Hinweis. Das Feld "Fil/Lp" ist gelb hinterlegt.

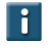

#### Lösung 1:

Die gescannte Menge ist richtig aber der Lagerplatz in der Inventurdatei stimmt nicht.

Dann kann man direkt in der Zeile das Feld "Um(buchen)" anklicken. Damit wird der Datensatz entsprechend markiert und kann im MÖBELPILOT später automatisch in der Bestandsdatei geändert werden.

|                           | EveryWAN Remote Support Personal Edition                                                                                                    |                                        |
|---------------------------|----------------------------------------------------------------------------------------------------|----------------------------------------|
| Home Capture Buttons View | Inv:17.12.2015 EB/1/24  Imulation    Code  0020200003  Imulation    ZählNr.  Imulation  Imulation    Artik.  Komm.  Extras  Opt.  Daten    00202-00003  Imulation  Imulation  Imulation  Imulation    Fil/LP  Imulation  Kommode Gallery  Imulation  Imulation    Fil/LP  Imulation  Kommode Gallery  Imulation  Imulation    Imulation  Imulation  Imulation  Imulation  Imulation    Imulation  Imulation  Imulation  Imulation  Imulation    Imulation  Imulation  Imulation  Imulation  Imulation | Sparus<br>Mobile Performance Solutions |
| S Ready                   |                                                                                                    |                                        |

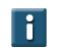

## Lösung 2:

Die Lagerplatz-Angaben können über "E" wie Editieren geändert werden. Klicken Sie dazu das "E" in der Zeile an.

In der folgenden Maske können nun Änderungen bzw. Ergänzungen manuell vorgenommen werden.

|                           | EveryWAN Remote Support Personal Edition |                                          |
|---------------------------|------------------------------------------|------------------------------------------|
| Home Capture Buttons View |                                          |                                          |
|                           |                                          |                                          |
|                           | Gescannte Daten                          |                                          |
|                           | Code 0020200003                          |                                          |
|                           | Menge 1                                  |                                          |
|                           | Filiale 1 Verkauf 🗸                      |                                          |
|                           | נף <≥ 24 S                               |                                          |
|                           | WE 25.06.2009 -                          |                                          |
|                           | Notiz                                    |                                          |
|                           |                                          |                                          |
|                           |                                          |                                          |
|                           | Umbuchen                                 |                                          |
|                           | Erfasst BB 28.12.2015 10:22:57           |                                          |
|                           | Geaend. BB 28.12.2015 10:34:21           |                                          |
|                           | Speichern                                |                                          |
|                           | 🍂 🍪 👌 👘 🖓 👘 🖓                            |                                          |
|                           | I I                                      | 5 Jan US<br>Mobile Performance Solutions |
| Ready                     |                                          |                                          |

i

Ð

In dieser Maske kann sowohl die Menge als auch die Filiale und der Lagerplatz geändert werden. Außerdem kann auch ein Wareneingangsdatum oder eine Notiz zum Artikel erfasst werden. Notizen können sich z. B. auf den Zustand der Ware beziehen. Die werden dann im MÖBELPILOT unter "Bearbeiten Inventur" sichtbar, sobald Sie die entsprechende Zählnummer aufgerufen haben.

Alternativ zum Umbuchungsmerker auf der vorangegangenen Maske, kann der Merker auch an dieser Stelle gesetzt bzw. entfernt werden. **Zur Erinnerung:** Der Merker wird in den MÖBELPILOT übertragen und kann dann automatisch die Bestände korrigieren.

Bestätigen Sie Ihre Änderungen mit einem Klick auf die Schaltfläche Speichern Das schließt automatisch den Dialog. Falls Sie Ihre Änderung verwerfen möchten,

schließen Sie vor dem Speichern das Fenster, indem Sie auf die Schaltfläche Klicken.

|                           | Even/WAN Permete Support Percent Edition                                                  |                              |
|---------------------------|-------------------------------------------------------------------------------------------|------------------------------|
| Home Capture Buttons View | Everywalk Remote Support Personal Edition                                                 |                              |
|                           |                                                                                           |                              |
|                           | Inv:28.12.2015 BB/1/10                                                                    |                              |
|                           | Code    4045486135378    < ≥                                                              |                              |
|                           | Artik.  Komm.  Extras  Opt.  Daten    00206-00002  Kaffeeobere Basic  olivarün    Teil  0 |                              |
|                           | Mng Fil/Lp Neu Mehr Ed Lō Um Zu<br>5 1/10 N E D                                           |                              |
|                           | 🥙 🍫 🔐 🛄 🕕 > 11:26 💯 🛊                                                                     |                              |
|                           |                                                                                           | Mobile Performance Solutions |
| Ready                     |                                                                                           | ii.                          |

### Szenario 4: Menge auf dem Lagerplatz stimmt nicht

Ð

Ð

In unserem Beispiel ist der gescannte Artikel mehrfach vorhanden und steht It. Inventurdatei auf verschiedenen Lagerplätzen. Auf einem Lagerplatz wird eine höhere Stückzahl gescannt, als It. Inventurdatei vom System erwartet wird, <u>weil</u> <u>man beispielsweise versehentlich keinen Lagerplatzwechsel am MDE-Gerät</u> <u>durchgeführt hat.</u>

Das System weist durch eine gelbe Kennzeichnung darauf hin, dass die gescannten Angaben der Menge, der Filiale oder des Lagerplatzes nicht mit den Werten der Inventurdatei übereinstimmen.

In einem solchen Fall, klicken Sie bitte auf die Schaltfläche in der Zeile mit den gescannten Daten, s. Abb.

| Everywain Remote Support Personal Edition |                              |
|-------------------------------------------|------------------------------|
| ne Capture Buttons View                   |                              |
|                                           |                              |
|                                           |                              |
| Artikel : 00206-00002                     |                              |
| Menge 5 5 ->239 A                         |                              |
| Zn Fil/Lp Komm/WE Soll Scan               |                              |
| 239 1/10 15.11.15 4 5                     |                              |
| 262 1/11 15.11.15 1 0                     |                              |
| Neu                                       |                              |
|                                           |                              |
|                                           |                              |
|                                           |                              |
|                                           |                              |
|                                           |                              |
|                                           |                              |
|                                           |                              |
|                                           |                              |
|                                           |                              |
| 🏄 🧒 🐉 🛄 👘 👬                               |                              |
|                                           | Sparus                       |
|                                           | Mobile Performance Solutions |

In der nun angezeigten Maske erhalten Sie eine Bestandsübersicht des Artikels. Sie können sofort erkennen, unter welchen Zählnummern der Artikel in der Inventurdatei aufgeführt ist. Auf welchem Lagerplatz und mit welcher Menge er dort stehen sollte. Die farbig markierte Zeile gibt an, bei welcher Zählnummer Sie sich aktuell befinden.

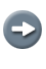

Sinnvoll ist, bereits an dieser Stelle einzugreifen, um nicht später in der Differenzliste 2 Differenzmeldungen abarbeiten zu müssen.

Wenn Sie nun in der Liste auf eine andere Zählnummer und dann auf die Schaltfläche Aklicken, wechselt das System direkt zur ausgewählten Zählnummer.

|                           | EveryWAN Remote Support Personal Edition |  |
|---------------------------|------------------------------------------|--|
| Home Capture Buttons View |                                          |  |
|                           |                                          |  |
|                           |                                          |  |
|                           | Artikel : 00206-00002                    |  |
|                           | Menge 5 5 ->262 A                        |  |
|                           | Zn Fil/Lp Komm/WE Soll Scan              |  |
|                           | 239 1/10 15.11.15 4 5                    |  |
|                           | 262 1/11 15.11.15 1 0                    |  |
|                           | Neu                                      |  |
|                           |                                          |  |
| S Ready                   |                                          |  |

€

Ð

In unserem Beispiel haben wir die Zählnummer 262 aufgerufen.

| - 0 - 0 + · · =          |         | EveryWAN        | Remote Support Personal E   | dition |                              |
|--------------------------|---------|-----------------|-----------------------------|--------|------------------------------|
| Home Capture Buttons Vie | N       |                 |                             |        |                              |
|                          |         |                 |                             |        |                              |
|                          |         |                 |                             |        |                              |
|                          | Artikel | : 00206-0       | 0002                        | ×      |                              |
|                          | Menge   | ւ ի             | ->262                       | - A    |                              |
|                          | Zn      | Fil/Lp          | Komm <b>/₩E</b> Soll        | Scan   |                              |
|                          | 239     | 1/10            | 15.11.15 4                  | 4      |                              |
|                          | 262     | 1/11            | 15.11.15 1                  | 1      |                              |
|                          | Neu     |                 |                             | -      |                              |
|                          |         |                 |                             |        |                              |
|                          |         |                 |                             |        |                              |
|                          |         |                 |                             |        |                              |
|                          |         |                 |                             |        |                              |
|                          |         |                 |                             |        |                              |
|                          |         |                 |                             |        |                              |
|                          |         |                 |                             |        |                              |
|                          |         |                 |                             |        |                              |
|                          |         |                 |                             |        |                              |
|                          | 🏄 🏟     | <b>9</b> ¢∥     | _da <mark>l</mark> () ▶ 13: | 27 🐺 🛔 |                              |
|                          |         | <b>u</b> ** 11; |                             | 17 1 = | Snacus                       |
|                          |         |                 |                             |        | Mobile Performance Solutions |
| Ready                    |         |                 |                             |        | 1                            |
|                          |         |                 |                             |        |                              |

Weisen Sie nun der Zählnummer die entsprechende Menge zu und klicken Sie dann auf die Schaltfläche, s. Beispiel

Ð

Letztendlich korrigiert das System auf diesem Weg die gescannte Information.

### Szenario 5: Artikel ist nicht in der Inventurdatei enthalten

| Ver    Capture    Butteris    Verve      Inv:28,12,2015    BB/1/3    Image: Second Second Secon |                           | EveryWAN Remote Support Personal Edition                                                                                                    |  |
|----------------------------------------------------------------------------------------------------|---------------------------|----------------------------------------------------------------------------------------------------|--|
|                                                                                                    | Home Capture Buttons View | Inv:28.12.2015 BB/1/3  ▲    Code  0031000001  < >    ZählNr.  < 9000000  >>    Artik.  Komm.  Extras  Opt.  Daten    00310-00001  □  □  □  □    Teil  □  □  □  □    Fil/LP  1  3  □  □    WE  31.12.2015  Soll  □  □    I  1/3  N  …  E  □    I  1/3  N  …  E  □ |  |

Wird ein Artikel gescannt, der in der Inventurdatei nicht aufgelistet ist, gibt es hierfür 2 denkbare Gründe.

# Ð

1.

2.

Ð

Der Artikel war zum Zeitpunkt an dem die Datenübertragung zum MDE-Gerät erfolgte, zwar in den Artikelstammdaten angelegt, verfügte jedoch nicht über Bestand in der Inventurdatei. In diesem Fall wird der Artikel unter einer neuen Zählnummer (ab 900000) angelegt.

# 

Der Artikel war bei der Datenübertragung zum MDE-Gerät weder in den Artikelstammdaten noch im Bestand erfasst. Er wird vom System nicht erkannt und daher abgelehnt.

Eine manuelle Nacherfassung über das MDE-Gerät ist hier nicht möglich.